# **2018 Youth Video Contest**

### Submit by Oct. 5, 2018

Open to: Washington State Students in the grade categories listed below

Categories: Middle School (Grades 6-8) and High School (Grades 9-12)

• Individual, class & other group submissions are permitted

#### Prizes provided by the Cascadia Regional Earthquake Workgroup

1<sup>st</sup> place \$300 2<sup>nd</sup> place \$100

• 1st and 2nd prizes will be awarded in both Middle School and High School categories

#### Winners will be notified by October 12<sup>th</sup>

Winning videos will be posted on *EMDPrepare YouTube Channel*, the *ShakeOut website*, and *Office* of the Superintendent of the Public Instruction (OSPI) School Safety Center's website

Note: All videos become the property of Washington State Military Department, Emergency Management Division and OSPI for possible use in future publications/projects.

#### Entry Requirements: (no entry fee)

\*Videos will not be eligible without meeting the following entry and video requirements

- 1. Submission Date: By Oct. 5, 2018
- 2. Make a Video: 1 minute video referencing/promoting ShakeOut.org or mil.wa.gov/preparedness

Convey a clear and correct message: Drop, Cover and Hold On!

- 3. Upload Video: See backside for detailed instructions on uploading via YouTube
- 4. Submit Contest Submission Form/ Consent and Release Form

Consent and Release Form needed for every additional on-camera video participant

Forms are found at: mil.wa.gov/earthquake

#### Video Requirements:

Focus: Earthquake/Tsunami Safety Preparedness

Video Title: Middle/High School (MS/HS)\_group leader first initial and last name\_WAShakeOut18 (e.g. MS\_LSmith\_WAShakeOut18)

Length: 1 minute maximum

Digital Format: YouTube accepts .MOV .MPEG4 .MP4 .AVI .WMV etc.

Note: All submissions must give credit to original source materials and agree to be bound by official contest rules and final decision of the judges.

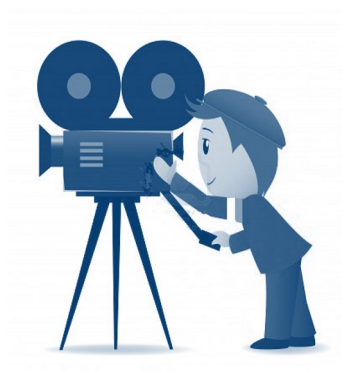

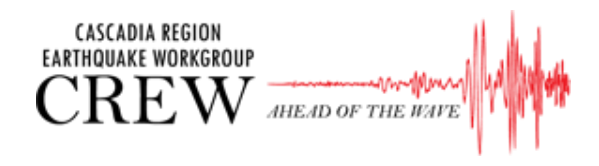

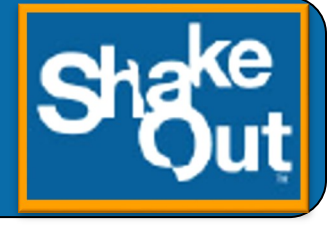

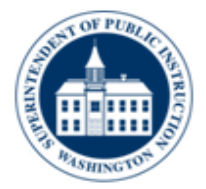

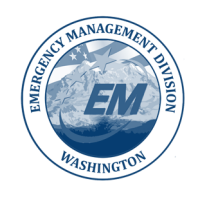

STATE OF WASHINGTON Emergency Management Division Website: http://www.mil.wa.gov

## <u>Video Contest</u> Video Upload Instructions

Videos do not need to be publicly uploaded. "Unlisted" privacy setting allows only those provided with the link to view the video (you provide this in the submission form).

#### Creating a YouTube Account:

- Go to <u>voutube.com</u>.
- In the top right, click Sign in. (You will either need to use or create a google account.)
- Click More options > Create Account.

#### Uploading and Sharing a Video via YouTube:

https://support.google.com/youtube/answer/57407?hl=en&ref\_topic=2888648

- Sign in to YouTube.
- Click on **Upload** at the top of the page.
- Before you start uploading the video, choose the privacy setting.
  - Choose Privacy Setting "Unlisted" (only allows those provided with the link to view it).
- Select video you would like to upload from your computer (or upload from Google Photos).
- While the video uploads, you can edit basic information, including changing the title.
- Click **Publish** to finish uploading the video. You will be provided a link that you can copy and paste to share. Use this link in the Contest Submission Form when prompted for the video url. You may also access this link later by going to **My Videos**, finding your video, and copying the url at the top of the page.

Email Questions to: ShakeOut@mil.wa.gov

### How do *you* ShakeOut?

Get Ready to ShakeOut.

**Register Now at www.ShakeOut.org** 

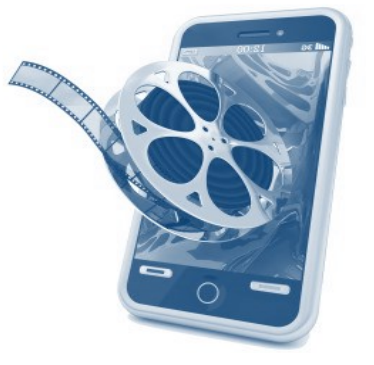